### Steps to upload marks online

- 1. Go to <u>http://ku.digitaluniversity.ac/</u> and click on <u>LOGIN</u> button.
- 2. Enter <u>ADEC</u> user Id & Password and click on <u>LOGIN</u> button.
- 3. Follow path as...

Post Examination >> Assessment Data Entry >> Data Entry >> Marks Entry Against Seat Number

- 4. Select course details and click on NEXT button.
- 5. Before uploading marks please verify
  - a. Paper Name
  - b. Paper Assessment type(either External or Internal)
  - c. Max Marks

| Marks Entry Against Seat M<br>Dec-2015 - M.Tech.(with Cred | umber for Departm<br>ts) - Regular-w.e.f. | ent of Electronics and Comm<br>July 2012                      | nunication Engineering (14) - |
|------------------------------------------------------------|-------------------------------------------|---------------------------------------------------------------|-------------------------------|
|                                                            |                                           |                                                               | Change Course Selection       |
| Paper : Soft Computing (EC<br>Section: Not Applicable      | 2619)-Lectures-Theo<br>Max Marks : 50     | ry-Internal Assessment <b>Scaling</b> : <b>Not Configured</b> |                               |

- 6. Enter following details:
  - a. Seat No/Roll No
  - b. Examiner's mark
  - c. Mark student as ABSENT (if absent)

And click on SAVE button OR press ENTER two times.

| Bundle No :         | ]                                                         |
|---------------------|-----------------------------------------------------------|
| Seat No :           | Clear Last Select -<br>Digits<br>V AutoIncrement Seat No. |
| Examiner's marks :  | Enable Examiner's<br>marks Entry                          |
| Moderator's marks : | Enable Moderator's marks Entry                            |
| Absent : 🕅          |                                                           |
| Unfair Means : 📃    |                                                           |
| Save                | Cancel                                                    |

\*\*If Roll No are in sequence than use AUTO INCREMENT SEAT NO facility.

- 7. Keep blank following fields:
  - a. Bundle No
  - b. Moderator's marks

### Steps to modify marks before submission

- 1. Login from ADEC id.
- 2. Follow path as :
  - a. Post Examination >> Assessment Data Entry >> Data Entry >> Marks Modification Against Seat Number
  - b. Select course details and click on NEXT button
- 3. Do as:
  - a. Enter Seat No/Roll No
  - b. Upload modified marks in Examiner's marks field OR mark student as Absent (if required)
  - c. Click on SAVE button.

# Steps to upload Absent students entries

- 1. Login from ADEC id.
- 2. Follow path as :
  - a. Post Examination >> Assessment Data Entry >> Data Entry >> Absent Entry
  - b. Select course details and click on NEXT button
- 3. Enter Seat/Roll No and click on SAVE button.

\*\*When we upload absent students entries than we can upload marks for present students in sequence.

#### Steps to take print out of mark list report

- 1. Login from ADEC id.
- 2. Follow path as :
  - a. Post Examination >> Assessment Data Entry >> Reports >> Paper wise mark list Report
  - b. Select course details and click on NEXT button
- 3. Set values as :
  - a. Generate Report : Horizontally
  - b. Display Marks : Examiner
  - c. Display Marks/Grade : select both check boxes
  - d. Select user : All user
  - e. Ordering Criteria : select both check boxes

#### ... than click on **<u>GENERATE REPORT IN PDF</u>** button.

| 100000000000000000000000000000000000000                                             |               |                        |                            |                         | Change Course Selection |  |
|-------------------------------------------------------------------------------------|---------------|------------------------|----------------------------|-------------------------|-------------------------|--|
| Criteria: ALL<br>Paper : Soft C<br>Section: Not Ap                                  | comp<br>pplic | outing Lab (I<br>cable | ECP-2625)<br>Max Marks: 25 | Scaling: Not Applicable |                         |  |
|                                                                                     |               | Ge                     | nerate Report : • Horiz    | zontally©Vertically     |                         |  |
|                                                                                     |               | 1                      | Display Marks: Mod         | erator  Examiner Both   |                         |  |
| Display Marks/Grade : 🗹 Original Marks/Grade 🗹 Include Remaining marks Entry record |               |                        |                            |                         |                         |  |
|                                                                                     |               |                        | Select User: All Us        | ers 🔻                   |                         |  |
|                                                                                     |               |                        | Ordering Sequen            | ce Configuration        | 145                     |  |
| Ordering Criteria                                                                   |               | Sequence               | Ordering Type              |                         |                         |  |
| Seat number                                                                         |               | 1                      | Ascending 🔻                |                         |                         |  |
| Date of Entry                                                                       |               | 2                      | Ascending <b>T</b>         |                         |                         |  |
|                                                                                     |               |                        |                            |                         |                         |  |
|                                                                                     |               |                        | Gene                       | rate Report in pdf      |                         |  |
|                                                                                     |               |                        |                            |                         |                         |  |

## Steps to submit marks after verification

#### Only to be done when none of your student is pending for eligibility

- 1. Login from ADEC id.
- 2. Follow path as :-
  - a. Post Examination >> Assessment Data Entry >> Data Synchronization >> Data
     Export >> Export Student-paper marks
  - b. Select course details and click on NEXT button.
  - c. Select paper(s) and confirm declaration.
  - d. Click on PUBLISH DATA button.

\*\*After Publish data you cannot modify marks.